RS232C がないパソコンでジオカルテのデータ通信を行う場合、G グラフ Ver1.160 以降で、 USB シリアル変換アダプタを使用して通信を行ってください。

USB シリアル変換アダプタ

型式 USB-RSAQ2

メーカー 株式会社アイ・オー・データ機器

## 対応機種

USB ポートを装備し、MMX Pentium 200MHz、メモリ 64M バイト以上の CPU を持つ NEC PC98-NX シリーズ DOS/V マシン

IBM Aptiva 20J(2190-20J)では使用できません。

対応 OS

Windows XP Windows Me Windows2000 Windows 98 SecondEdition Windows98

USB-RSAQ2 を Windows XP で使用する場合は、Windows2000 用ドライバ(Ver1.11 以降)を お使いください。

サポートソフトのバージョンアップは USB-RSAQ2の取扱説明書を参照してください。

1. USB シリアル変換アダプタの設定

(1) USBシリアル変換アダプタの取扱説明書に従いセットアップを行なってください。

(2) USBシリアル変換アダプタの取扱説明書に従いポート番号(COM番号)を確認してく ださい。

(3)Gグラフを起動してください。

(4) メニューの「オプション」 - 「設定」を選択してください。

(5)「その他」のタブを選択してください。

(6)使用する通信ポートをコンボボックスから選んでください。

(コンボボックス内に使用する通信ポート(Comm5など)がない場合は、コンボボックス に直接入力してください。)

| Gグラフ 各種設定          | ×                                       |
|--------------------|-----------------------------------------|
| 画面表示   データ加工   その他 |                                         |
| 通信本°一ト             | Comm1 💌                                 |
| 一時77小保存位置          | Comm1<br>C:¥Program FilesComm2<br>Comm3 |
|                    | [Comm4]                                 |
|                    |                                         |
|                    |                                         |
|                    |                                         |
| OK ++>>セル          |                                         |

## 2.ポート番号の確認方法

(1) Windows XP

[スタート] [マイコンピュータ]を順にクリックします。

| Windows 37 97-                                                                                                    | 😴 meto          |
|----------------------------------------------------------------------------------------------------|-----------------|
| 27-(AEBRESNEED-1-                                                                                                    | 27/595 FAX      |
| W and                                                                                                    | ● ^//725##~1488 |
| and the second second s | N HE S          |
|                                                                                                    | 1771小らを和せいて東けの  |
| ₹<₹\$\$707055L@) 📡                                                                                                    | Solution Center |

[システム情報を表示する]をクリックします。

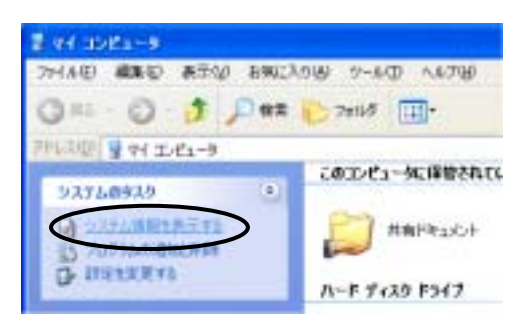

[ハードウェア]タブをクリックして、[デバイスマネージャ]ボタンをクリックします。

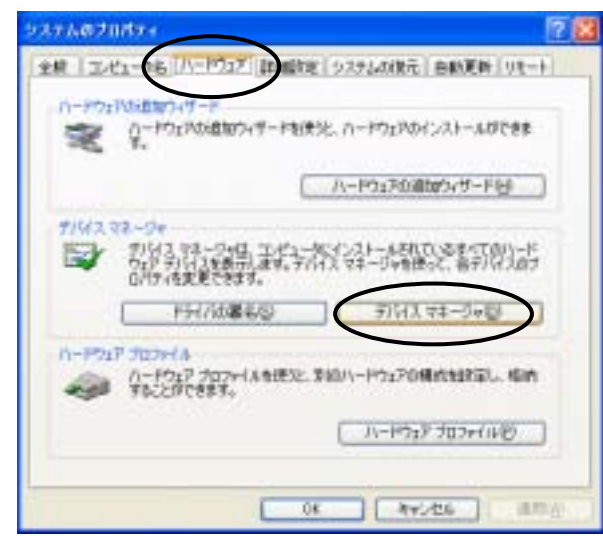

[ポート(COM と LPT)をダブルクリックし[通信ポート(COM\*)]の番号を確認します。

| 高 F.K.4ス VA-5V        |  |
|-----------------------|--|
| 2元(本田 抽作因 東市(2) へら200 |  |
| E C & B E             |  |
|                       |  |
|                       |  |

(2) Windows 2000

[マイコンピュータ]アイコンを右クリックして[プロパティ]を選択します。

[ハードウェア]タブをクリックして、[デバイスマネージャ]ボタンをクリックします。

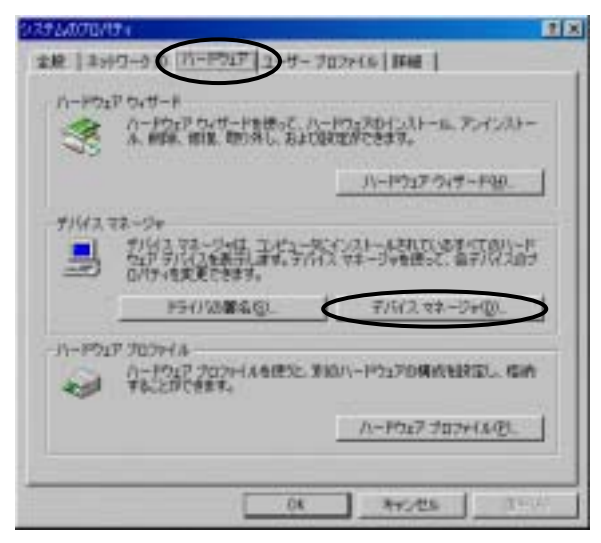

[ポート(COM と LPT)をダブルクリックし[通信ポート(COM\*)]の番号を確認します。

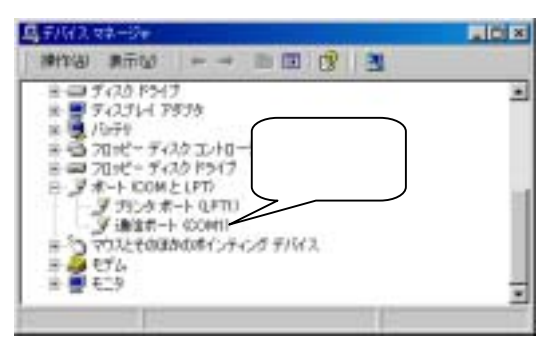

(3) Windows 95, Windows 98, Windows 98 Second Edition, Windows Me

[マイコンピュータ]アイコンを右クリックして、表示された[プロパティ]をクリックします。 [デバイスマネージャ]タブをクリックします。

ポート(COM & LPT)をダブルクリックします。[通信ポート(COM\*)]の番号を確認します。

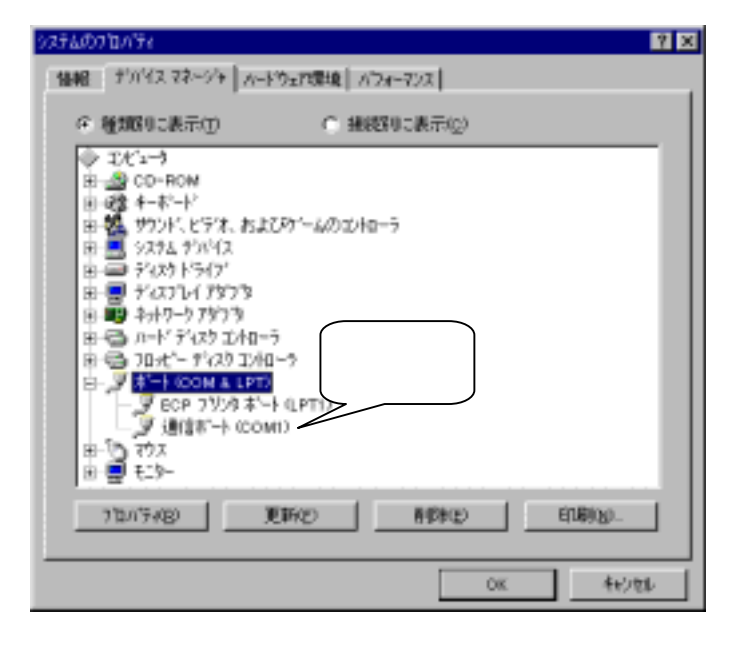

(4) Windows NT4.0

[スタート] [設定] [コントロールパネル]をクリックし、[シリアルポート]アイコンをダブルク リックします。

ポートの番号を確認します。

| シリアル ポート 確認       | ×                |
|-------------------|------------------|
| π°-ト( <u>P</u> ): | キャンセル            |
| COM1:             | 設定(S)            |
|                   | 追加( <u>A</u> )   |
|                   | 削除( <u>D</u> )   |
| <b>V</b>          | ^ルフ°( <u>H</u> ) |
|                   |                  |